## 108 MCU eThesis System

Library Electronic Resources & Information Technology Section

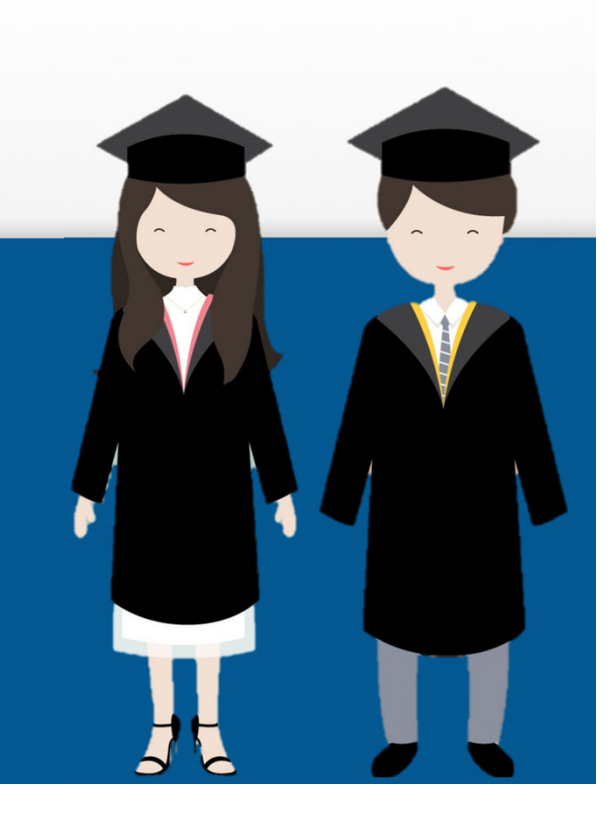

# Login MCU Theses & Dissertation

#### E-RESOURCES→MCU THESIS&DISSERTATIONS

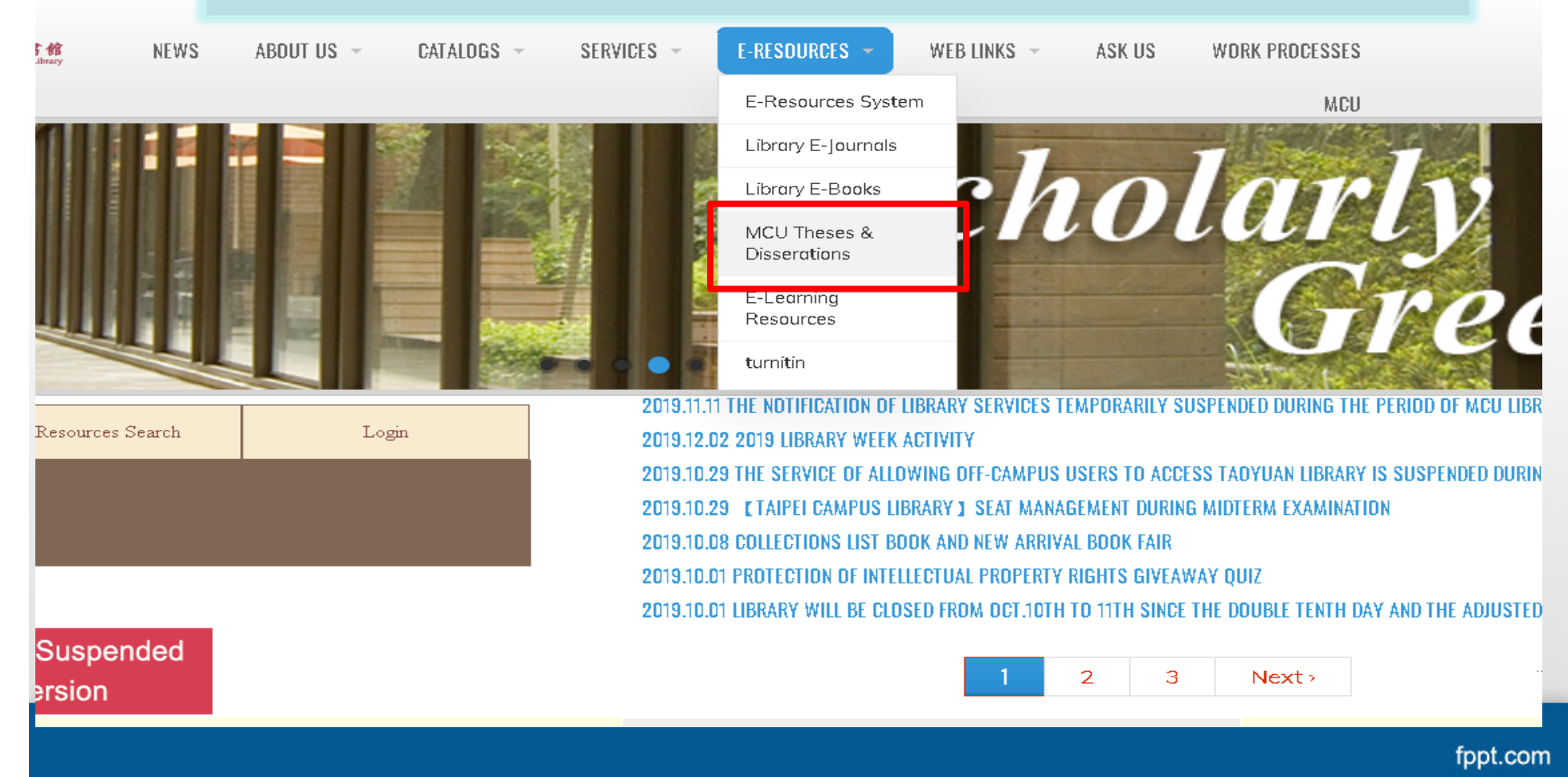

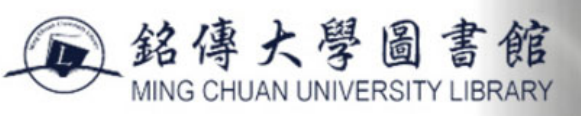

| MCU Library     | Submit Your ETD Form            |                                        | Basic S    | earch                                   | Questionnaire                                         | Special Topic       | Ranking             |
|-----------------|---------------------------------|----------------------------------------|------------|-----------------------------------------|-------------------------------------------------------|---------------------|---------------------|
| Guest ip: 120.1 | 125.4.35 Exit                   |                                        |            |                                         |                                                       | Resize: 🛨 💻         | Default font        |
| Basic S         | Search                          | Basic Search/Advance/Smart Topics      | 。<br>Most  | <b>3傳大學</b><br>st<br>: Hit 「r<br>Yester | Repository in<br>Most Downloaded<br>day Last week Las | t month Last half y | ational<br>ear Last |
| In the ■Aut     | thor Advisor ODC Keyword        | Abstract Reference All Field           |            |                                         |                                                       | Year Pa             | st Years            |
| Search Typ      | e: •Precision •Fuzzy •zhu yin   | ⊖Hanyu Pinyin ⊜Tongyong Pinyin         | No.        |                                         | Au info                                               | rm                  | Total               |
| Auxiliary Se    | arch: Simplified To Traditional | Latin language                         | 1          | 柯奎聿                                     | (觀光事業學系碩士在開                                           | 職專班 104 碩士)         | 24                  |
| Full text Fo    | rmat: 🔲 Document file           |                                        | <b>†</b> 2 | 羅友君                                     | (設計管理研究所碩士)                                           | 在職事班 97 碩士)         | 23                  |
|                 |                                 |                                        | • • 3      | 蕭名君                                     | (應用中國文學系碩士]                                           | 斑 99 碩士)            | 7                   |
| Hot Search      | es: Yesterday Last week Over    | the past 014 days Last month Last hair | <b>†</b> 4 | 陳木川                                     | (金融研究所碩士在職)                                           | 專班 90 碩士)           | 6                   |
| year Last Y     | ear Past Years                  |                                        | <b>†</b> 5 | 蕭智元                                     | (資訊傳播工程學系碩:                                           | 士班 95 碩士)           | 6                   |
|                 |                                 |                                        |            |                                         |                                                       |                     | More                |

博碩士論文系統 DIGITAL THESES AND DISSERTATIONS SYSTEM 中文版 | Mobile

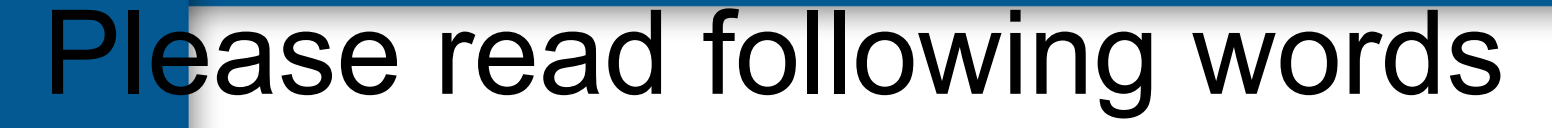

博碩士論文

DIGITAL THESES AND DISSERTAT

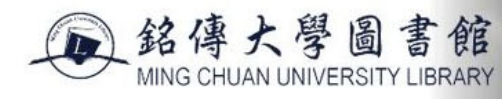

#### 請研究生上傳前,務必詳閱以下說明,以免影響權益與處理時效

請務必依貴系與指導教授要求的格式,完成論文撰寫與排版。經指導教授同意後,且為最終版,再進行紙本論文印製裝訂。請務必謹慎確認,以免造成重印的負擔及時效的延宕。
 完成紙本論文印製裝訂後,請貴系秘書協助確認,始可取得上傳電子論文所需之帳號及密碼。上傳電子論文前,請確認該電子論文與紙本論文是同一版本。
 圖書館將根據上傳的電子論文檔,針對研究生在論文系統各欄位所鍵入的資料,進行審核並確認於系統所建置之內容是否與電子全文一致。為避免常發生之問題,請參考堂見問題集。
 電子論文一經審核通過,將立即上傳至國家圖書館論文雲端系統。日後若需更改異動,須填寫「銘傳太學學位論文修改申請書」向圖書館資訊組提出申請。
 如有論文建檔、上傳相關問題,可參閱論文上傳說明,亦歡迎您來電洽詢圖書館資訊組建穎潔小姐02-28824564轉2665或E-mail至yechung@mail.mcu.edu.tw

#### Graduate students are required to read the following notices before uploading so as not to affect your rights or effective processing

I. Please complete the writing and formatting of your thesis/dissertation based on the requirements of your Department and Advisor. Please print out the final version as approved by your advisor for binding. Care and confirmation are needed to avoid the burden of re-printing or delay submission.

- 2. Please ask the Department Secretary to assist in re-checking the final binding; only then may you obtain the account number and password for uploading the e-thesis. Before uploading your e-thesis, please confirm it is the same version as your printed thesis/dissertation.
- 3. The library will review and confirm the thesis content that is in place in the system is identical to that of the uploaded e-thesis in the system. Please refer to FAQ for avoiding problems that are frequently encountered.
- 4. The approved e-thesis will be uploaded to the National Central Library Theses Cloud System immediately. For any necessary revision, please fill in Ming Chuan University Degree Theses Revision Application Form and submit it to Electronic Resources and Information Technology Section of Library.
- 5. For further questions related to the thesis creation and submission, please refer to E-thesis Upload Procedure or contact Ms. Chung, Ying-Chieh, Electronic Resources and Information Technology Section of Library at 02-28824564 Ext. 2665 or e-mail to ycchung@mail.mcu.edu.tw

確定論文上傳(Click to upload the thesis/dissertation

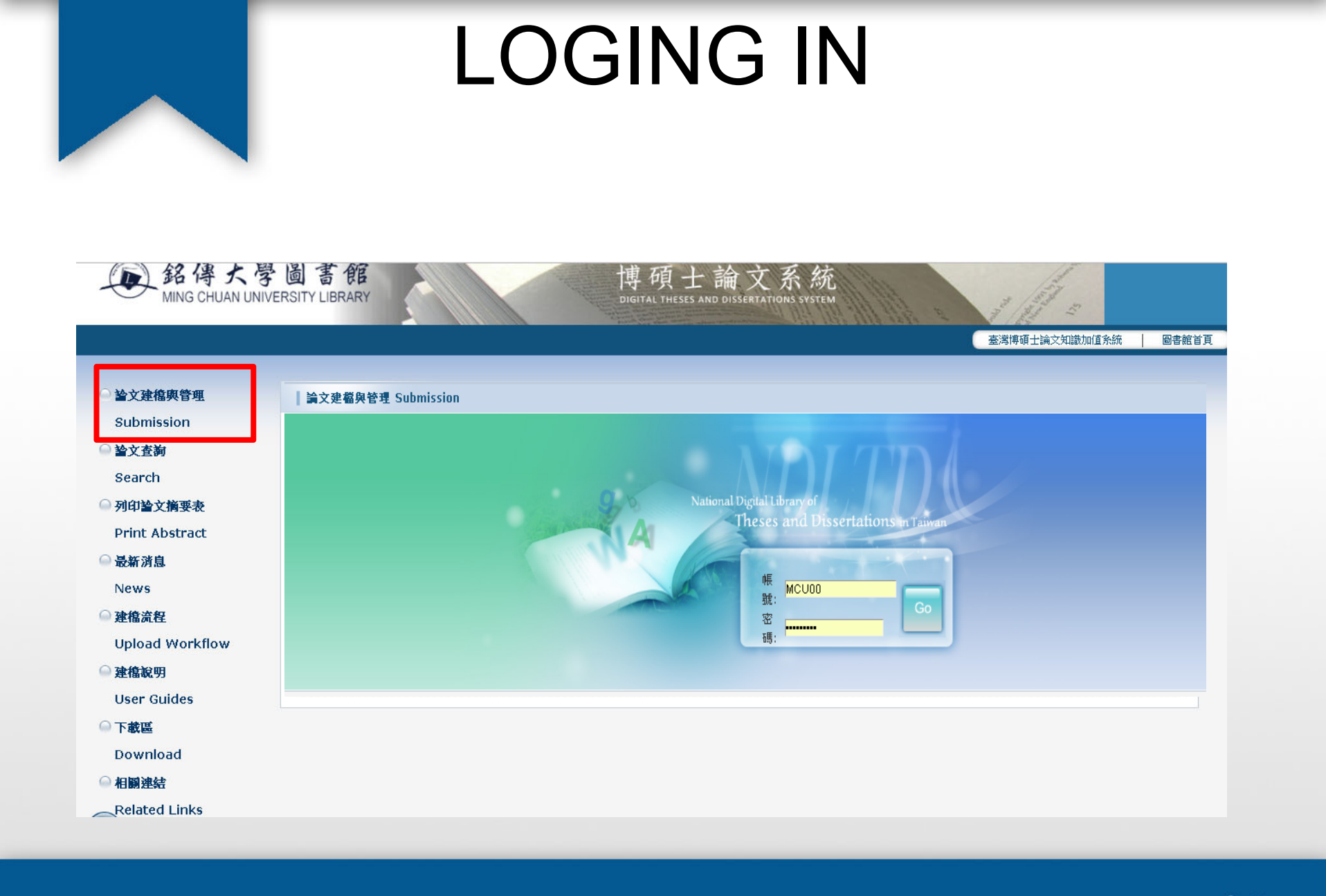

|                                                                                                    |                                               |                                                                                                  | WC                                                 | ork                                                                     | flo                                         | WC                                                        |                       |                        |                                                          |                                                                                                    |                                                                                                    |
|----------------------------------------------------------------------------------------------------|-----------------------------------------------|--------------------------------------------------------------------------------------------------|----------------------------------------------------|-------------------------------------------------------------------------|---------------------------------------------|-----------------------------------------------------------|-----------------------|------------------------|----------------------------------------------------------|----------------------------------------------------------------------------------------------------|----------------------------------------------------------------------------------------------------|
| <u></u><br>金子<br>MING CHUAN U                                                                                                    | 學圖書                                           | <b>館</b><br>BRARY                                                                                |                                                    |                                                                         | 博<br>DIGITA                                 | 碩士論<br>L THESES AND DIS                                   | 文系;<br>SERTATIONS SYS | 統<br>STEM              |                                                          | 2 2 30                                                                                                  | The second second secon |
| Input Metadata 🕘 Full tex                                                                                                    | t 🕑 Valida                                    | ate 🕘 Pass                                                                                       |                                                    |                                                                         |                                             |                                                           | 中文版 / English         | User's Ma              | inual P                                                  | ATRICK DAVE BUGARIN                                                                                     | l Logout                                                                                                    |
|                                                                                                    | 研究生                                           | <b>帳號(</b> 系所) (共4筆)                                                                             |                                                    |                                                                         |                                             |                                                           |                       |                        |                                                          |                                                                                                    |                                                                                                    |
|                                                                                                    |                                               |                                                                                                  |                                                    |                                                                         |                                             |                                                           |                       |                        |                                                          |                                                                                                    |                                                                                                    |
| o stepl Key in                                                                                                    | 學年度:                                          | 104 🔻                                                                                            |                                                    |                                                                         |                                             |                                                           |                       |                        |                                                          |                                                                                                    |                                                                                                    |
| 🖻 stepl Key in<br>🗨 step2 Upload                                                                                                    | 學年度:<br>新增帳號                                  | 104▼<br>                                                                                         |                                                    |                                                                         |                                             | 搜尋:                                                       | >>                    | 之姓                     | 名・                                                       | @ 查                                                                                                    | <b>b</b>                                                                                                    |
| stepl Key in<br>step2 Upload<br>step3 Print                                                                                                    | 學年度:[<br>新增帳號<br>全選                           | 104▼<br>: 刪除帳號 全體寄信<br>帳號                                                                        | 密碼                                                 | 姓名                                                                      | 學年度                                         | 搜尋<br>學號                                                  | >> 寄信狀態               | 之 姓                    | :名 ▼                                                     | Q 查<br>動作                                                                                               |                                                                                                    |
| <ul> <li>step1 Key in</li> <li>step2 Upload</li> <li>step3 Print</li> <li>step4 Submit</li> </ul>                                                                    | 學年度:<br>新增帳號<br><u>全選</u><br>1                | 104▼<br>■除帳號 全體寄信<br>帳號<br>104MCU00578004                                                        | 密碼<br>cXwkJGah                                     | 姓名                                                                      | 學年度<br>104( <u>二</u> )                      | 搜尋<br>學號<br>03906073                                      | >><br>寄信狀態            | 之 <u>姓</u><br>修改       | :名 ▼                                                     | <ul> <li>① 查</li> <li>動作</li> <li>審核退回 模擬</li> </ul>                                                    |                                                                                                    |
| <ul> <li>step1 Key in</li> <li>step2 Upload</li> <li>step3 Print</li> <li>step4 Submit</li> <li>Other Function</li> </ul>                                            | 學年度:<br>新增帳號<br><mark>全選</mark><br>1<br>2     | 104▼<br>開除帳號 全體寄信<br>帳號<br>104MCU00578004<br>104MCU00578003                                      | 密碼<br>cXwkJ6ah<br>04906036                         | 姓名<br>馬力柏<br>林美玲                                                        | 學年度<br>104(二)<br>104(二)                     | 搜尋:<br>學號<br>03906073<br>04906036                         | >><br>寄信狀態            | 之 <b>姓</b><br>修改<br>修改 | <ul> <li>名</li> <li>不</li> <li>寄信</li> <li>寄信</li> </ul> | <ul> <li>① 查</li> <li>動作</li> <li>審核退回 模擬</li> <li>審核退回 模擬</li> </ul>                                   |                                                                                                    |
| step1 Key in<br>step2 Upload<br>step3 Print<br>step4 Submit<br>Other Function<br>Change log                                                                          | 學年度:<br>新增帳號<br><mark>全選</mark><br>1<br>2     | 104▼<br>副除帳號 全體寄信<br>帳號<br>104MCU00578004<br>104MCU00578003                                      | 密碼<br>cXwkJGah<br>04906036                         | 姓名<br>馬力柏<br>林美玲<br>PATRICK                                             | 學年度<br>104( <u>一</u> )<br>104( <u>一</u> )   | 搜尋:<br>學號<br>03906073<br>04906036                         | >><br>客信狀態            | 之 姓<br>修改<br>修改        | 名 ▼ 寄信                                                   | <ul> <li>① 查</li> <li>動作</li> <li>審核退回 模擬</li> <li>審核退回 模擬</li> </ul>                                   |                                                                                                    |
| <ul> <li>step1 Key in</li> <li>step2 Upload</li> <li>step3 Print</li> <li>step4 Submit</li> <li>Other Function</li> <li>Change log</li> <li>Personal Data</li> </ul> | 學年度:<br>新增帳號<br><u>全選</u><br>1<br>2<br>3      | 104▼<br>副除帳號 全體寄信<br>帳號<br>104MCU00578004<br>104MCU00578003<br>104MCU00578002                    | 密碼<br>cXwkJ6ah<br>04906036<br>3McJApaB             | 姓名<br>馬力柏<br>林美玲<br>PATRICK<br>DAVE<br>BUGARIN                          | 學年度<br>104(二)<br>104(二)<br>104(二)           | 搜尋:<br>學號<br>03906073<br>04906036<br>03906021             | >><br>寄信狀態            | 之 姓<br>修改<br>修改        | 名 ▼ 寄信 寄信 寄信                                             | <ul> <li>● 重</li> <li>動作</li> <li>審核退回 模擬</li> <li>審核退回 模擬</li> <li>審核退回 模擬</li> <li>審核退回 模擬</li> </ul> |                                                                                                    |
| step1 Key in<br>step2 Upload<br>step3 Print<br>step4 Submit<br>Other Function<br>Change log<br>Personal Data<br>Contact Us                                           | 學年度:<br>新增帳號<br><u>全選</u><br>1<br>2<br>3      | 104▼<br>副除帳號 全體寄信<br>帳號<br>104MCU00578004<br>104MCU00578003<br>104MCU00578002                    | 密碼<br>cXwkJ6ah<br>04906036<br>3McJApaB             | 姓名<br>馬力柏<br>林美玲<br>PATRICK<br>DAVE<br>BUGARIN<br>Pierre Jean           | 學年度<br>104(二)<br>104(二)<br>104(二)           | 搜尋:<br>學號<br>03906073<br>04906036<br>03906021             | >><br>寄信狀態            | 之 姓<br>修改<br>修改        | 名 ▼ 寄信 寄信                                                | <ul> <li>● 重</li> <li>動作</li> <li>審核退回 模擬</li> <li>審核退回 模擬</li> <li>審核退回 模擬</li> </ul>                  |                                                                                                    |
| step1 Key in<br>step2 Upload<br>step3 Print<br>step4 Submit<br>Other Function<br>Change log<br>Personal Data<br>Contact Us<br>Logout                                 | 學年度:<br>新增帳號<br><u>全選</u><br>1<br>2<br>3<br>4 | 104 ▼<br>副除帳號 全體寄信<br>帳號<br>104MCU00578004<br>104MCU00578003<br>104MCU00578002<br>104MCU00578001 | 密碼<br>cXwkJGah<br>04906036<br>3McJApaB<br>8By5kfiu | 姓名<br>馬力柏<br>林美玲<br>PATRICK<br>DAVE<br>BUGARIN<br>Pierre Jean<br>Gandon | 學年度<br>104(二)<br>104(二)<br>104(二)<br>104(二) | 搜尋:<br>學號<br>03906073<br>04906036<br>03906021<br>03906091 | >><br>寄信狀態            | 之 姓<br>修改<br>修改<br>修改  | 名 ▼<br>寄信<br>寄信<br>寄信                                    | <ul> <li>         ・・・・・・・・・・・・・・・・・・・・・・・・・・・・・</li></ul>                                               |                                                                                                    |

fppt.com

## **KEY IN**

|                | 回原身分                                                                                    |
|----------------|-----------------------------------------------------------------------------------------|
|                | step1 Key in If you have any problem * pleaseContact Us                                 |
| • Fill In R    |                                                                                         |
|                | Basic Abstract Table of Content Reference                                               |
|                | Chinese Name: 里力柏                                                                       |
|                | Foreign Name : Gabriel Malefetse                                                        |
| – Thesis       | Chinese Title : Impact of Reparations as a Mechanism for Reconstruction in South Africa |
|                | Foreign Title : Impact of Reparations as a Mechanism for Reconstruction in South Africa |
|                | Advisor :                                                                               |
| Veere          | Chinese: 張栄農                                                                            |
| – rear c       | Foreign · Chang,Rolando<br>Chinasa · 李哲法                                                |
|                | Connese ·                                                                               |
|                | E-mail of Advisor: rolic@mail mcu edu twP PLEE@icdf org tw                              |
| _ Somo         | Advisory Committee :                                                                    |
|                | Chinese: 陳偉華                                                                            |
|                | Foreign: Chen,Wei-Hwa                                                                   |
| N I            | Chinese: 魏陰詞<br>Foreign: Wei Vin IV                                                     |
| – Name         | Date of Defense : 2016.07-14                                                            |
| Itamo          | Degree: 碩士                                                                              |
|                | School Name: 銘傳大學                                                                       |
| Konne          | Department Name:國際事務碩士學位學程                                                              |
|                | Academic Year : 104                                                                     |
| J              | Publish Year : 2016                                                                     |
|                | Student ID: 03906073                                                                    |
| <u> </u>       | Language: 英文                                                                            |
|                | Page Count ÷ 61<br>Chinese Keword ÷                                                     |
|                | Apartheid                                                                               |
|                | Reconstruction in South Africa                                                          |
| – Catalo       | _ International Reparations                                                             |
| <b>U</b> atare | Foreign Keyword :<br>Aparthaid                                                          |
|                | Reconstruction in South Africa                                                          |
|                | International Reparations                                                               |
|                | Name of Personal Website                                                                |
|                | E-mail : melody@mail.mcu.edu.tw                                                         |
|                |                                                                                         |

### **Upload full-text**

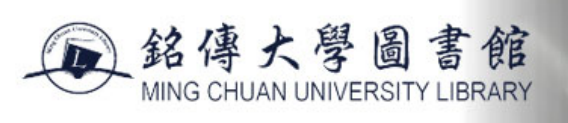

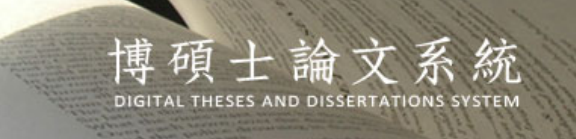

Full text Validate Pass 中文版 / English Input Metadata  $\Rightarrow$ Thesis step2 Upload If you have any problem • pleaseContact Us 으 stepl Key in 🔿 step2 Upload 電子全文 🔿 step3 Print 電子全文 🔿 step4 Submit Status: 全文已上傳 Other Function 授權狀態 Change log 是否開放:否 🔿 Personal Data 🔷 Contact Us **Copyright License Agreement :** 🔵 Logout Immediate public access Immediate access at my school • open public access after ▼ year ▼ month ▼ day ∘ Open access at my school after 🔻 year 🔹 month 🔹 day ▼ year ▼ month day; open public access after Other:

- Contents to be uploaded include the cover, abstracts, acknowledgements, table of contents, context, references and appendixes.
- Add watermark in all pages.
- Notice: Your thesis needs to be converted to a single PDF file containing your entire thesis.

## Before upload file you need to...

- 1.Secure PDF
- 2.Add watermark
  - Download watermark

| ○ 論文建檔與管理       | 下載區 Download                                                                                      |
|-----------------|---------------------------------------------------------------------------------------------------|
| Submission      | ◆ 绞捕→磁盘습运立上值多续估用手皿                                                                                |
| ◎ 論文查詢          | → 到得八字字[[2]調火工]得示說[[使用于而                                                                          |
| Search          | Ser's Manual                                                                                      |
| ◎ 列印論文摘要表       | ◆ 銘傳大學浮水印(PDF檔)                                                                                   |
| Print Abstract  | ◇ ≸印み八字/子小印(切印角)                                                                                  |
| ● 最新消息          | ◆PDF 編輯器_Shuffler                                                                                 |
| News            | 是一套可以合併、重排或是切割 PDF 檔的軟體                                                                           |
| ● 建檔流程          |                                                                                                   |
| Upload Workflow |                                                                                                   |
| ● 建檔說明          | Doro PDF Writer除了免費、支援繁體中文乙外,Doro PDF Writer 运可支援 128 位元加密功能,<br>製、貼上與列印等操作,是款操作簡單、轉檔品質還不錯的免費小工具。 |
| User Guides     |                                                                                                   |
|                 | ◆PDF轉檔軟體下載                                                                                        |
| Download        | » 軟體名稱:PDFCreator v1.0.2 免費PDF轉檔軟體(繁體中文版)                                                         |
| ○相關連結           | ≫ 軟體版本:1.U.2<br>≫ 軟體語言:內建繁體中文等多國語言                                                                |
| Related Links   | » 軟體性質:免費軟體                                                                                       |
|                 | » 福案大小:17.7MB<br>» 系統支援:Windows 98/2000/XP/2003/Vista/7                                           |

### Add watermark

#### 1.Open pdf → Document→ watermark→ add

| 🔁 An_essay_abou | it_the_future_of_smart_glas                                                                                                    | sses.pdf - Adobe                             | Acrobat Pro                                          |
|-----------------|----------------------------------------------------------------------------------------------------|----------------------------------------------|------------------------------------------------------|
| File Edit View  | Document Comments                                                                                                    | Forms Tools                                  | Advanced Window Help                                 |
| 👘 Create 🔹 🖥    | <u>H</u> eader & Footer<br><u>B</u> ackground                                                                                                    | <b>)</b>                                     | cure 🔹 🥒 Sign 🔹 📄 Forms 🔹 📑 Multimedia 🔹 🧬 Comment 🔹 |
| 🗀 🖶 🗄           | <u>W</u> atermark                                                                                                    |                                              | Add 🖲 143% - 🥁 Find -                                |
|                 | I <u>n</u> sert Pages<br>E <u>x</u> tract Pages<br><u>R</u> eplace Pages<br>D <u>e</u> lete Pages<br>Sp <u>l</u> it Document<br>Crop <u>P</u> ages<br>Ro <u>t</u> ate Pages | Shift+Ctrl+D<br>Shift+Ctrl+T<br>Shift+Ctrl+R | <u>Remove</u><br>University of Copenhagen, Denmark   |
|                 | <ul> <li>Scan to PDF</li> <li>Optimize Scanned PD</li> <li>OCR Text Recognition</li> <li>Reduce File Size</li> <li>Examine Document</li> <li>Compare Documents</li> </ul>   | •<br>)F<br>n ••                              |                                                      |
|                 | Add Bookmark                                                                                                    | Ctrl+R                                       |                                                      |

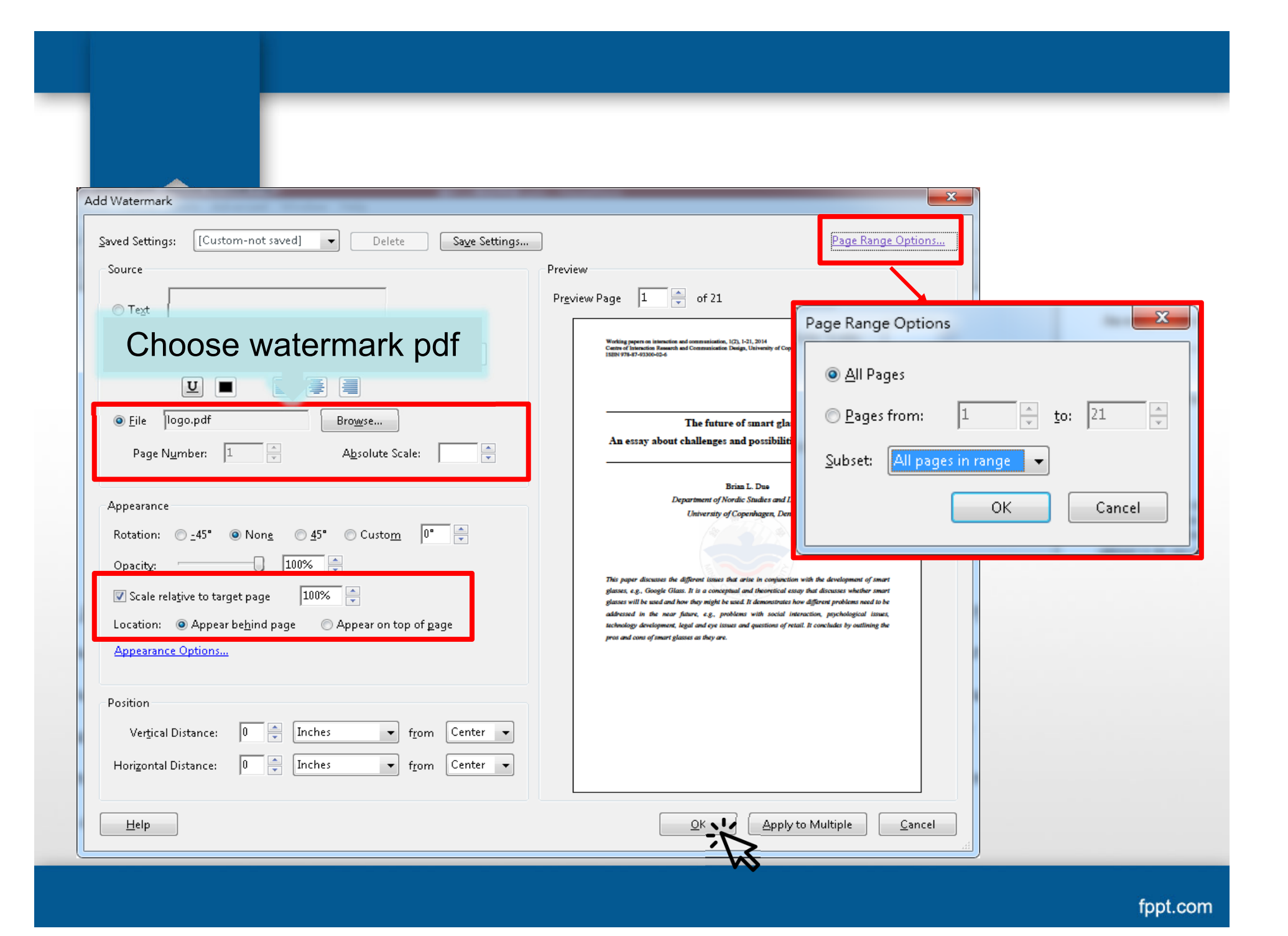

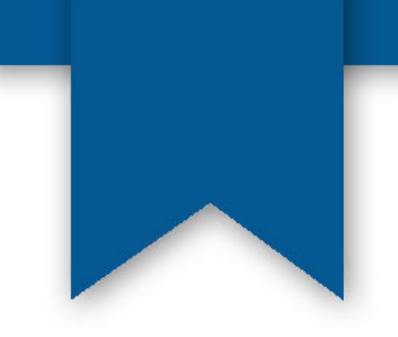

Working papers on interaction and communication, 1(2), 1-21, 2014 Centre of Interaction Research and Communication Design, University of Copenhagen 1SEN 978-87-93300-02-6

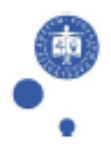

#### The future of smart glasses:

#### An essay about challenges and possibilities with smart glasses

Brian L. Due Department of Nordic Studies and Linguistics University of Copenhagen, Denmark

This paper discusses the different issues that arise in conjunction with the development of smart glasses, e.g., Google Glass. It is a conceptual and theoretical essay that discusses whether smart glasses will be used and how they might be used. It demonstrates how different problems need to be addressed in the near fluture, e.g., problems with social interaction, psychological issues, technology development, legal and eye issues and questions of retail. It concludes by outlining the pros and cons of smart glasses as they are.

| Open PDF         Scource         Concrypt with password         Image Scource         Image Scource         Image Scource         Image Scource         Image Scource                                                                                                    |                                      | Secure pdf                                                                           |  |
|----------------------------------------------------------------------------------------------------|--------------------------------------|--------------------------------------------------------------------------------------|--|
| Secure<br>Concepts with password                                                                                                    | Open PDF                             |                                                                                      |  |
| Comparison Porms       Porms       Window       Help         Encrypt with password       Commanduate       Sign       Forms       Multimedia       Comment         Security       Security       Security       Security       Multimedia       Comment         Security       Security       Security       Security       Multimedia       Comment         Compatibility       Arobat 70 and later       Image: Security       Security       Security<                                                                                                    | Secure                               | at Pro                                                                               |  |
| Several Security - Settings         Compatbility:       Arcobat 70 and later         Several Security - Settings         Compatbility:       Arcobat - Confirm Permissions Password         Several document components tor         Compost and document come         Compost and document come         Compost and primary         Please confirm the Permissions Password is set, the Permissions Password will also open the document and bypass the security settings.         Document Open Password:         Regarice apassword will be reqair         Change Permissions Password:         Priming Allowed:         Implementation         Changes Allowed:         Tome         Changes Allowed:<                                                                                                    | Encrypt with pa                      | SSWORD                                                                               |  |
|                                                                                                    |                                      |                                                                                      |  |
| Compatibility: Acrobat 7.0 and late:<br>Encryption Levei: 128-bit AES<br>Select Document Components to<br>Compatibility: Acrobat 7.0 and late:<br>Select Document Components to<br>Compatibility: Acrobat 7.0 and late:<br>Select Document Components to<br>Compatibility: Acrobat 7.0 and late:<br>Select Document Components to<br>Change Allowed: More<br>Compatibility: Acrobat 7.0 and late:<br>Select Document Components to<br>Please confirm the Permissions Password. Be sure to make a note of the password. You<br>Will need it to change these settings in the future.<br>Note: If a Document Open Password is set, the Permissions Password will also open the<br>document and bypass the security settings.<br>Permissions Password:<br>Mermissions Password:<br>Mermissions Password | Password Security - Settings         |                                                                                      |  |
| Encryption Levei: 128-bit AES<br>Selet Document Components to<br>Recryptial document conte<br>Change Allowed: More<br>Mathematical Contents of the document of the Dermissions Password. Be sure to make a note of the password. You<br>In Require a password to open the<br>Document Open Password is set, the Permissions Password will also open the<br>document and bypass the security settings.<br>Permissions Password:<br>Permissions Password:<br>Permissions Password:<br>Printing Allowed: More<br>Change Allowed: More                                                                                                    | Compatibility: Acrobat 7.0 and later |                                                                                      |  |
| Select Document Components of<br>Encrypt all document conter<br>Encrypt all document conter<br>Encrypt all document conter<br>Encrypt only file attachment<br>All contents of the docu<br>Require a password to open the<br>Document Open Password is set, the Permissions Password will also open the<br>document and bypass the security settings.<br>Dermissions Password:<br>No password will be require<br>Change Permissions Password:<br>Ministore<br>Change Permissions Password:<br>Printing Allowed:<br>Indig Resolution<br>Changes Allowed:<br>Nore           The security settings.<br>Document Open Password:<br>Decument open Password:<br>Decument and bypass the security settings.<br>Decument and bypass the security settings.<br>Decument and bypass the security settings.<br>Decument open Password:<br>Decument and bypass the security settings.<br>Decument and bypass the security settings.<br>Decument a                                                                                                    | Encryption Level: 128-bit AES        | 1                                                                                    |  |
| Encrypt all document conte   Encrypt all document conte   Encrypt all document conte   Encrypt only file attachment   All contents of the docu   Require a password to open th   Document Open Password   Document Open Password   Will be require   Mone    Printing Allowed:   Image Allowed:    None   Printing Allowed:    None   Printing Allowed:    None   Printing Allowed:    None   Printing Allowed:    None   Printing Allowed:    None   Printing Allowed:    None   Printing Allowed:    Printing Allowed:   None    Printing Allowed:   None    Printing Allowed:   None    Printing Allowed:   None    Printing Allowed:   Printing Allowed:    Printing Allowed:   None    Printing Allowed:   None    Printing Allowed:   Printing Allowed:    Printing Allowed:   None    Printing Allowed:   None    Printing Allowed:   None    Printing Allowed:   None    Printing Allowed:   None    Printing Allowed:   None    Printing Allowed:   None                                                                                                    | Select Document Components to        | dobe Acrobat - Confirm Permissions Password                                          |  |
| <ul> <li>Brcrypt all document conter</li> <li>Encrypt only file attachment</li> <li>All contents of the docu</li> <li>Require a password to open the<br/>document Open Password is set, the Permissions Password will also open the<br/>document and bypass the security settings.</li> <li>Dermissions Password:</li> <li>No password will be requir</li> <li>Restrict editing and printing</li> <li>Change Permissions Password:</li> <li>Printing Allowed:</li> <li>High Resolution</li> <li>Changes Allowed: None</li> </ul>                                                                                                    | Encrypt all document conter          |                                                                                      |  |
| With field fit to thange these settings in the future.          Image: All contents of the docu       Note: If a Document Open Password is set, the Permissions Password will also open the document and bypass the security settings.         Document Open Password:       Image: All contents of the docu         Image: No password will be require       Decument open Password:         Image: Require a password will be require       Decument and bypass the security settings.         Image: Restrict editing and printing       Image: Restrict editing and printing         Image: Change Permissions Password:       Image: Restrict editing and printing         Printing Allowed:       Image: Restrict edition         Changes Allowed:       None                                                                                                    | Encrypt all document conter          | Please confirm the Permissions Password. Be sure to make a note of the password. You |  |
| Require a password to open the     Document Open Password:     Document Open Password:     Dermissions Password:     OK     Change Permissions Password:     Printing Allowed:     None     None     Note: If a Document Open Password is set, the Permissions Password will also open the     OK     Cancel     Printing Allowed:     None     None     None     Note: If a Document Open Password is set, the Permissions Password will also open the     OK     Cancel     OK     Cancel     Printing Allowed:     None     Ok     Changes Allowed:     None     Ok     Changes Allowed:     None     Ok     Changes Allowed:     None     Ok     Changes Allowed:     None     Ok     Changes Allowed:     Ok     Ok     Ok                                                                                                    | All contents of the docu             | Win need to be name a second is set the Demoistic Bernard will also an an the        |  |
| Document Open Password:   Document Open Password:   No password will be require   Restrict editing and printing   Change Permissions Password:   ***   Printing Allowed:   High Resolution   Changes Allowed:     None                                                                                                    |                                      | document and bypass the security settings.                                           |  |
| Document Open Password.       Image: Change Permissions Password:       Image: Change Permissions Password:       Image: Change Permissions Password:       Image: Printing Allowed:       Image: Printing Allowed:       Image: Prining Allowed:       Image: Printing Allowed                                                                                                    | Document Open Password               | Permissions Password:                                                                |  |
| Restrict editing and printing     Change Permissions Password:     ****     Change Allowed:     None     OK     Cancel     OK     Cancel     Restrict edit & printable     Set password:     None                                                                                                    | No password will be require          |                                                                                      |  |
| Restrict editing and printing<br>Change Permissions Password: ***<br>Printing Allowed: High Resolution<br>Changes Allowed: None<br>None<br>Restrict edit & printable<br>Set password<br>Changes Allowed: None                                                                                                    | Permissions                          | OK Cancel                                                                            |  |
| Change Permissions Password: *** Printing Allowed: High Resolution Changes Allowed: None                                                                                                    | Restrict editing and printing        |                                                                                      |  |
| Printing Allowed: High Resolution                                                                                                    | Change Permissions Passwor           | Restrict edit & printable                                                            |  |
| Changes Allowed: None                                                                                                    | Printing Allowe                      | High Resolution Set password                                                         |  |
|                                                                                                    | Changes Allowe                       | ed: None                                                                             |  |
| Enable copying of text, images, and other content                                                                                                    | Enable copying of text, image        | es, and other content                                                                |  |
| 🔽 Enable text access for screen reader devices for the visually impaired                                                                                                    | C Enable text access for screen      | reader devices for the visually impaired                                             |  |
| foot.com                                                                                                    |                                      |                                                                                      |  |

|                                 | Authorization                                                                             |
|---------------------------------|-------------------------------------------------------------------------------------------|
| <u></u><br>銘傳大<br>MING CHUAN UN | 學圖書館<br>NIVERSITY LIBRARY<br>IGITAL THESES AND DISSERTATIONS SYSTEM                       |
| Thesis                          |                                                                                           |
| 🔿 stepl Key in                  | step3 Print                                                                               |
| 😑 step2 Upload                  | Immediate public access                                                                   |
| 😑 step3 Print                   | Open access at my school after vear month aday ; open public access after vear month aday |
| 😑 step4 Submit                  | Other :                                                                                   |
| ▶ Other Function                |                                                                                           |
| 😑 Change log                    | Please choose your                                                                        |
| 😑 Personal Data                 | BOC National Library                                                                      |
| 😑 Contact Us                    | noc National Library.                                                                     |
| 🤗 Logout                        | Print Next                                                                                |
| Print tw                        | vo Authorization with signature then                                                      |

### Notice

- 1. After submit your thesis, the library will review, and if everything is correct, the system will automatically send an e-mail notification to you.
- If your thesis/dissertation does not pass the review, the system will send an e-mail notification. Please correct the errors as soon as possible or re-upload the PDF file to system.

#### last step

When you pass reviewed.....

• Print two of Authorization with signature give it to the secretary.

# Contact us

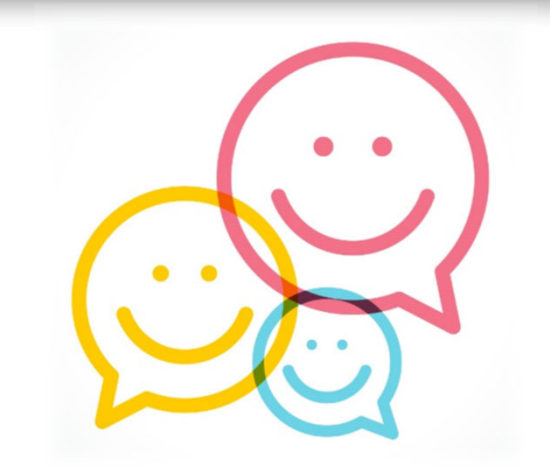

Taipei / Taoyuan / JIHE campus Chung, Ying-Chieh ext.2665 ycchung@mail.mcu.edu.tw